Чтобы избежать опечаток при вводе поисковых запросов, существует возможность установить и включить один из следующих инструментов:

- Pspell
- Enchant
- Bing spell, сервис проверки орфографии для поиска (бесплатные или платные версии).

Каждый из этих инструментов следит за символами, которые пользователь вводит в поле поиска, и чтобы ускорить процесс, предлагает варианты окончания слова на основе ранее вводимых запросов, а также в соответствии с системными данными. Вы можете выбрать одно из предлагаемых слов или проигнорировать предложения и продолжить ввод запроса.

В ходе знакомства с инструментами вы обнаружите, что один из них подходит к вашей системе лучше, чем другой.

Чтобы включить проверку орфографии поиска, выполните следующее:

- В Панели администратора откройте раздел Настройки.
- Перейдите на вкладку Публичный раздел.
- На вкладке Общее в разделе Поиск нажмите кнопку "...", расположенную в поле Проверка орфографии поиска.

В открывшейся форме находится список доступных инструментов для проверки орфографии. Если один из них уже выбран, то инструмент считается активным, и в строке с его названием установлен флаг. Если инструмент не активен, вы можете активировать его, выполнив действия, описанные ниже.

Для закрытия формы предназначена кнопка Закрыть.

Для сохранения изменений и возврата к основной форме предназначена кнопка **Сохранить**. Для отмены изменений и возврата к списку инструментов предназначена кнопка **Назад**.

## Enchant

Enchant – это библиотека проверки правописания. Библиотека Enchant согласует любые работающие средства проверки орфографии и добавляет некоторые функции, которые могут отсутствовать в отдельной библиотеке провайдера.

При нажатии иконки **Просмотр** в столбце **Настройки** открывается форма для настройки параметров инструмента. В разделе **Активный словарь** выберите библиотеки орфографии из выпадающих списков.

Если необходимо исключить некоторые слова, чтобы Enchant не предлагал их в качестве альтернативы, то в поле **Список исключений** введите нужные слова, разделяя их пробелом.

Чтобы сделать Enchant основным инструментом для проверки орфографии поиска, установите флаг **Сделать активным**. При этом, если ранее был выбран другой инструмент, то он автоматически становится неактивным.

## Pspell

Pspell – инструмент для проверки правописания слова, который помогает ввести поисковый запрос и предлагает варианты исправления.

При нажатии иконки **Просмотр** в столбце **Настройки** открывается форма для настройки параметров инструмента. В разделе **Активный словарь** выберите библиотеку орфографии из списка доступных.

Если необходимо исключить некоторые слова, чтобы Pspell не предлагал их в качестве альтернативы, то в поле **Список исключений** введите нужные слова, разделяя их пробелом.

Чтобы сделать Pspell основным инструментом для проверки орфографии поиска, установите флаг **Сделать активным**. При этом, если ранее был выбран другой инструмент, то он автоматически становится неактивным.

## Подсказки поиска Bing

Поиск использует Bing API, предлагая варианты поисковых запросов, соответствующих данным в системе. Существует бесплатная лицензионная версия с ограниченным количеством пользователей в месяц, а также лицензия, которая поддерживает большее количество пользователей в месяц.

При нажатии иконки **Просмотр** в столбце **Настройки** открывается форма для настройки параметров инструмента. Чтобы активировать функцию вывода подсказок поиска Bing, приобретите бесплатную лицензию, либо одну из лицензий, позволяющую получить доступ к расширенным настройкам. Введите полученные данные в соответствующие поля:

Bing Spell Check API Key – ключ API для включения функции проверки орфографии. Bing Spell Check API URL – URL адрес API для функции проверки орфографии. Bing Autosuggest API Key – ключ API для включения функции автоматического предложения поиска. Bing Autosuggest API URL – URL адрес API для функции автоматического предложения поиска.

Если необходимо исключить некоторые слова, чтобы Bing не предлагал их в качестве альтернативы, то в поле **Список исключений** введите нужные слова, разделяя их пробелом.

Чтобы сделать Bing основным инструментом для проверки орфографии поиска, установите флаг Сделать активным. При

ID статьи: 402 Последнее обновление: 29 авг., 2017 Обновлено от: Черевко Ю. Ревизия: 3 Руководство пользователя v8.0 -> Установка -> Как включить проверку орфографии поиска https://www.kbpublisher.ru/kb/entry/402/